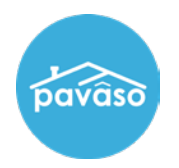

## **Closing Setup**

Log in and select the order.

|                                                          |          | 삼 Home        | 🖂 My Messages  | s 🛛 😁 My Tear        | n 🔞 Supp          | ort Center Will     |
|----------------------------------------------------------|----------|---------------|----------------|----------------------|-------------------|---------------------|
| Digital Close<br>Enterprise                              |          |               | Current        | date/time: 11/29     | 9/2022 12:21:     | 22 PM System .      |
| Order Lobby<br>Select an Order below to view the details |          |               | Display orders | from: 8/31/202       | 22 <b>t</b> o     | 11/29/2022          |
|                                                          | Search C | riteria: Orde | r Number 🗸 🗸   | Q Search Ord         | ler               | × Search            |
| Open                                                     |          |               |                |                      |                   |                     |
| ORDER LOAN NUMBER BORROWER SELLE                         | r notary | COMPANY       | PROPERTY       | SCHEDULED<br>CLOSING | ACTUAL<br>CLOSING | STATUS              |
| NUMBER                                                   |          |               |                | DATE                 | DATE              |                     |
| screens Wil Riker                                        | N/A      | NI/A          | 1123 Street,   | 03/15/2023           |                   | Pending             |
| Wir Hitch                                                |          | ,             | City, TX 55185 | 10:32:00 AM          |                   | Closing             |
|                                                          |          |               |                |                      |                   | Display 1 of 1 item |

Select Closing Setup.

| 1234 Street, City, TX<br>85555            |
|-------------------------------------------|
| ♂ Edit  ⊖ Delete ♣ Replicate Order        |
| ORDER NUMBER:<br>Pending 1_4              |
| COMPANY:<br>N/A                           |
| BUYER:<br>Wil Riker                       |
| SELLER:                                   |
| SALES PRICE:<br>\$ 0.00                   |
| CLOSING DATE:<br>07/26/2023 07:30 AM      |
| COUNT DOWN TO CLOSING:                    |
| 230 22 18 8<br>DAYS HOURS MINUTES SECONDS |
| Take a Tour 🛛 🗸                           |
| Closing Review 🗸                          |
| Closing Setup 🗸                           |
| Closing                                   |

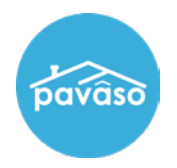

Toggle the switch for any documents requiring a Wet Signature.

| ocuments           |                                 | Ŵ             | Deleted Doc | cuments 📝 Re     | arrange Do   | cuments 🖹 Document Review Statu                 |
|--------------------|---------------------------------|---------------|-------------|------------------|--------------|-------------------------------------------------|
| eview, accept and  | d if neces                      | sary, eSign y | our docume  | nts in advance o | of your clos | ing.                                            |
|                    |                                 | Reviewed      | Accepted    | Date Due         | Platform     | Wet Signature Required<br>(Hybrid Closing Only) |
| Title<br>Documents | 5                               |               |             |                  |              |                                                 |
| <u>Right to R</u>  | <u>escind -</u><br><u>Riker</u> |               |             | 04/26/2023       | All          | ΝΟ                                              |
| NAME AFF           | IDAVIT -<br><u>Riker</u>        |               |             | 04/19/2023       | All          | NO                                              |
| Loan               |                                 |               |             |                  |              |                                                 |

## **Edit Mode**

Under Pre-Closing Review, select Edit.

| 🗭 Edit 😑 Delete<br>🚠 Replicate Order |                                                                                                    |
|--------------------------------------|----------------------------------------------------------------------------------------------------|
| ORDER NUMBER:<br>Config1_1           | Pre-Closing  C Edit During this phase, you will be able to review your closing documents, get educated about your upcoming closing, U during the phase the set of the phase of the set of the set of t |
| COMPANY:<br>N/A                      | and ask any questions you may have to your closing team using the Notifications tab above. Click on any of the<br>document links below to begin your pre-closing review!                                                                                                    |
| BUYER:<br>Wil Riker                  | Documents                                                                                                    |
| SELLER:                              | Review, accept and if necessary, eSign your documents in advance of your closing.                                                                                                    |
| SALES PRICE:<br>\$ 0.00              | Reviewed Accepted Date Due                                                                                                    |
| CLOSING DATE:<br>05/24/2023 07:24 AM | Title Documents                                                                                                    |
| COUNT DOWN TO CLOSING:               | Right to Rescind - Riker 🔲 🗌 04/26/2023 🧭 🎇 🔟                                                                                                    |
| 173 22 48 24                         | NAME AFFIDAVIT - Riker 🛛 🖓 04/19/2023 📝 🎉 💼                                                                                                    |
| DAYS HOURS MINUTES SECONDS           | Loan Documents                                                                                                    |
| Take a Tour 🛛 🗸                      |                                                                                                    |
| Pre-Closing Review                   | Education 🕼 Edit                                                                                                    |
| Clasing Catur                        | interactive media to neip you through the closing process.                                                                                                    |

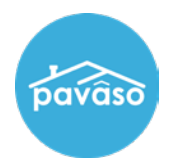

II.

| Check the | Wet Signature | Required box, | then select Save. |
|-----------|---------------|---------------|-------------------|
| •         |               |               |                   |

| <b>Hack</b>                                                                                   | 🖨 Print 🕇 Upload 🗑 Delete 🖺 Save as Template 🖺 Save                                                                                                    |
|-----------------------------------------------------------------------------------------------|----------------------------------------------------------------------------------------------------|
| Document Details                                                                              | Right to Rescind - Riker 🗸 🗘 Full screen                                                                                                    |
| Name: C Edit<br>Right to Rescind - Riker                                                      | TEST ORDER                                                                                                    |
| Audience: Date Due:                                                                           | BOB'S NOTICE OF RIGHT TO                                                                                                    |
| <ul> <li>Additional Action Required<br/>at Closing</li> <li>Wet Signature Required</li> </ul> | RESCIND (1) Your Right to Rescind: You are entering into a transaction called an "Extension of Credit" that will be secured by a lien<br>your Homestead Property. The owner of the Homestead Property and any spouse of the owner may under Texas Law resci<br>this transaction, without penalty or charge, within three (3) pouses days [all calendar days except Sundays and the let |
| (Hybrid Closing Only) Document Templates:                                                     | <ul> <li>(2) How to Rescind: If you decide to rescind this Extension of Credit, you may do so by notifying us in writing at:</li> </ul>                                                                                                    |
| Please select a templat 🗸                                                                     | You may use this notice to rescind by dating and signing below. Keep one (1) copy of this notice because it contai<br>important information about your rights. If you rescind by mail or telegram, you must send the notice no later than midnig                                                                                                    |

## **Pavaso Support**

Support Hours: https://pavaso.com/contact/ Phone/ Closing Hotline: (866) 288-7051 Email: support@pavaso.com View Our 24/7 Online Help Library